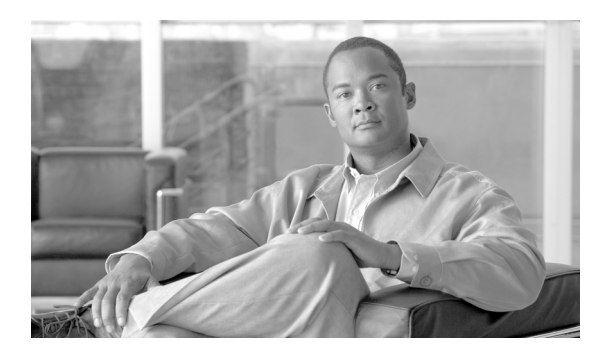

55

# MIB サポートの設定

この章では、Cisco 4500 シリーズ スイッチに SNMP(簡易ネットワーク管理プロトコル)および MIB(管理情報ベース)サポートを設定する方法を説明します。ここでは、次の内容について説明 します。

CHAPTER

- Cisco IOS リリースの MIB サポートの判断 (p.55-1)
- Cisco IOS MIB ツールの使用 (p.55-2)
- MIB のダウンロードおよびコンパイル (p.55-3)
- SNMP サポートのイネーブル化 (p.55-5)

### Cisco IOS リリースの MIB サポートの判断

Cisco 4500 シリーズ スイッチで動作する Cisco IOS リリースに含まれている MIB を調べるには、次の手順を実行します。

**ステップ1** 次の URL の Cisco MIB サポートページにアクセスします。

http://www.cisco.com/public/sw-center/netmgmt/cmtk/mibs.shtml

- **ステップ2** Cisco Access Products で Cisco 4500 switch を選択すると、Cisco 4500 スイッチでサポートされる MIB のリストが表示されます。
- ステップ3 リスト内をスクロールして目的のリリースを探します。

### Cisco IOS MIB ツールの使用

ここでは、Cisco MIB ツールページにアクセスする方法を説明します。MIB Locator を使用すると、 Cisco IOS ソフトウェア リリースの MIB がわかります。MIB の一般情報、SNMP Object Navigator を 使用して SNMP Object Identifier (OID; オブジェクト ID) を SNMP 名に変換する方法、および Cisco MIB をロードする方法もわかります。

Cisco IOS MIB ツールのサイトには次の手順でアクセスできます。

**ステップ1** 次の URL の Cisco Products and Services ページにアクセスします。

http://tools.cisco.com/ITDIT/MIBS/servlet/index

**ステップ2** MIB Locator をクリックしてアプリケーションを起動します。MIB Locator を使用して MIB を探す には、3 つの方法があります。

MIB Locator ページを利用する方法

- a. ドロップダウンメニューをクリックし、目的の Cisco IOS ソフトウェア リリースを選択します。
- b. Platform Family メニューに表示されたフィーチャ セット(CAT4500-SUP2-PLUS、 CAT4500-SUP2-PLUS-TS、CAT4500-SUP3、CAT4500-SUP4、CAT4500-SUP5、 CAT4500-SUP5-10gGE2、CAT4948)から、適切なフィーチャ セットを選択します。最初にプ ラットフォームを選択すると、Cisco 4500 シリーズ スイッチに適用されるリリースおよび フィーチャ セットだけが表示されます。
- **C.** Feature Set メニューで、Service Provider W/VIP を選択します。
- **ステップ3** MIB Locator ページではイメージ名で検索できます。たとえば、次のように入力して Submit ボタン をクリックします。

c7200-js56i-mz.12.0-1

**ステップ4** MIB Locator ページでは、メニューに表示された MIB のリストから MIB を検索することもできま す。MIB を選択することも、CTRL キーを押したままクリックすることによって複数の MIB を選 択することもできます。そのあと、Submit ボタンをクリックします。

(注)

MIB を選択したら、リンクおよび指示に従います。

### MIB のダウンロードおよびコンパイル

次のセクションで、Cisco 4500 シリーズ スイッチの MIB をダウンロードしてコンパイルする方法 を説明します。

- MIB を扱う際の考慮事項
- MIB のダウンロード
- MIB のコンパイル

#### MIB を扱う際の考慮事項

MIB を扱う際は以下の点を考慮してください。

データタイプ定義のミスマッチ

 データタイプ定義のミスマッチにより、コンパイラエラーが発生したり警告メッセージが表示 されることがあります。Cisco MIB データタイプ定義にはミスマッチはありませんが、一部の 標準 RFC MIB にはミスマッチがあります。次に例を示します。

MIB A defines: SomeDatatype ::= INTEGER(0..100)
MIB B defines: SomeDatatype ::= INTEGER(1..50)

この例は小さなエラーとみなされ、MIB は警告メッセージが表示されますが正しくロードされます。

次の例は小さなエラーとはみなされず(どちらの定義も本質的に同じですが)、MIB は正しく 解析されません。

MIB A defines: SomeDatatype ::= DisplayString
MIB B defines: SomeDatatype ::= OCTET STRING (SIZE(0..255))

MIB コンパイラがこれらをエラーとして扱う場合、または警告メッセージを消したい場合は、 定義が一致するようにこれと同じデータタイプを定義するいずれかの MIB を編集します。

• MIB の多くは他の MIB から定義をインポートします。使用する管理アプリケーションに MIB をロードする必要があり、未定義オブジェクトに関する問題が発生する場合は、次の MIB を記載順にロードします。

SNMPv2-SMI.my SNMPv2-TC.my SNMPv2-MIB.my RFC1213-MIB.my IF-MIB.my CISCO-SMI.my CISCO-PRODUCTS-MIB.my CISCO-TC.my

 その他の情報や SNMP テクニカル ティップスを入手するには、Locator ページで SNMP MIB Technical Tips をクリックしてリンクをクリックするか、次の URL にアクセスします。

http://www.cisco.com/pcgi-bin/Support/browse/psp\_view.plp=Internetworking:SNMP&s=Implementati on\_and\_Configuration#Samples\_and\_Tips

 MIB オブジェクトに割り当てられている SNMP OID のリストを入手するには、次の URL で SNMP Object Navigator をクリックし、リンクを参照します。 http://tools.cisco.com/ITDIT/MIBS/servlet/index

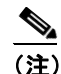

MIB Locator にアクセスするには、Cisco COO 名とパスワードが必要です。

 Cisco MIB をダウンロードしてコンパイルする方法については、次の URL を参照してください。 http://www.cisco.com/warp/public/477/SNMP/mibcompilers.html

Catalyst 4500 シリーズ スイッチ Cisco IOS ソフトウェア コンフィギュレーション ガイド

#### MIB のダウンロード

システムに MIB がない場合は、次の手順でダウンロードします。

- ステップ1 前のセクションの考慮事項を参照してください(「MIBを扱う際の考慮事項」)。
- **ステップ2** 次の URL のどちらかにアクセスします。ダウンロードする MIB がない場合は、もう一方の URL に アクセスします。どちらにもない場合は、ステップ 5 の URL のどちらかにアクセスします。

ftp://ftp.cisco.com/pub/mibs/v2 ftp://ftp.cisco.com/pub/mibs/v1

- **ステップ3** システムにダウンロードする MIB のリンクをクリックします。
- ステップ4 File > Save または File > Save As の順に選択し、システムに MIB を保存します。
- **ステップ5** 次の URL では、業界標準の MIB をダウンロードできます。
  - http://www.ietf.org
  - http://www.atmforum.com

### MIB のコンパイル

Cisco 4500 シリーズ スイッチを SNMP ベースの管理アプリケーションと統合する場合は、そのプ ラットフォーム用に MIB をコンパイルする必要があります。たとえば、HP Open View を UNIX オ ペレーティング システム上で実行する場合は、Cisco 4500 シリーズ スイッチ MIB を HP Open View NMS (network management system; ネットワーク管理システム) でコンパイルする必要があります。 手順については、NMS のマニュアルを参照してください。

## SNMP サポートのイネーブル化

次に、Cisco 4500 シリーズ スイッチに SNMP サポートを設定する手順の概要を説明します。

SNMP コマンドの詳細については、次のシスコ マニュアルを参照してください。

- 次の URL でアクセスできる『Cisco IOS Release 12.3 Configuration Fundamentals Configuration Guide』の「Monitoring the Router and Network」の章 http://www.cisco.com/univercd/cc/td/doc/product/software/ios123/123cgcr/ffun c/index.htm
- 次の URL でアクセスできる『Cisco IOS Release 12.3 Configuration Fundamentals Command Reference』の「Part 3:System Management Commands」の「Router and Network Configuration Commands」の節

http://www.cisco.com/univercd/cc/td/doc/product/software/ios123/123cgcr/ffun\_r/index.htm

Cisco 4500 シリーズ スイッチに SNMP サポートを設定するには、次のステップを実行します。

- ステップ1 ルータの CLI (コマンドラインインターフェイス)を使用し、SNMP の基本設定を行います。これ らの基本設定コマンドは SNMPv2c に対して実行されます。SNMPv3 では SNMP ユーザおよびグ ループも設定する必要があります (コマンドおよび設定情報については前述のマニュアルを参照)。
  - a. SNMP リード(read)コミュニティおよびリード/ライト(read/write)コミュニティを定義します。 Router (config)# snmp-server community Read\_Only\_Community\_Name ro Router (config)# snmp-server community Read\_Write\_Community\_Name rw
  - **b.** SNMP ビューを設定します(他の SNMP ユーザ グループにアクセス可能にするオブジェクトの 範囲を制限するため)。

Router (config) # snmp-server view view\_name oid-tree {included | excluded}

**ステップ2** ルータから SNMP 通知を受信するホストを(IP アドレスで)指定します。

Router (config) # **snmp-server host** host

**ステップ3** ルータで通知を生成できるように設定します。キーワードを使用すると、生成するメッセージの数 および種類を制限できます。

Router (config)# snmp-server enable traps [notification-type] [notification-option]

**ステップ4** (任意) Field Replaceable Unit (FRU; 現場交換可能ユニット) に関する SNMP 通知をルータで生成 するように設定します。

Router (config) # snmp-server enable traps fru-ctrl

ステップ5 (任意)環境モニタリングに関する SNMP 通知をルータで生成するように設定します。

Router (config) # snmp-server enable traps envmon